### **Table of Contents**

| 4. Troubleshooting          |  |
|-----------------------------|--|
| 4.1. activate debug logging |  |
| 4.2 Report problem          |  |

2/3

Printed on 2025/07/07 04:11

# 4. Troubleshooting

## 4.1. activate debug logging

#### Procedure

| 1. | In the Windows notification area, right-click the ISV icon and select Preferences.                         |
|----|----------------------------------------------------------------------------------------------------|
| 2. | Go to the Modules tab and select either Debug for normal debug logging or Trace for the highest log level. |
| -  |                                                                                                    |

- 3. Three. Click OK.
- 4. In EPLAN, start the integration function that caused the problem and try to replicate it.

#### Note:

Debug and Trace are not recommended for normal operation as they significantly affect integration performance. Use these settings only for problem analysis and then reset the protocol level to Normal.

#### Result

The defined protocol level logs errors, warnings and other information. All temporary files are stored between module runs.

### 4.2 Report problem

#### Procedure

1. Select Help > Report Problem from the menu bar of the current module. The dialog for reporting problems opens.

2. Optional: Select whether you want to take a screenshot or not.

3. Do not change the already activated log files and continue.

4. Click **Save to Disk** to save the report to disk. Upload it to the **FFG - MAG - IT Tracker** and describe your problem in detail so that we can help you as soon as possible.